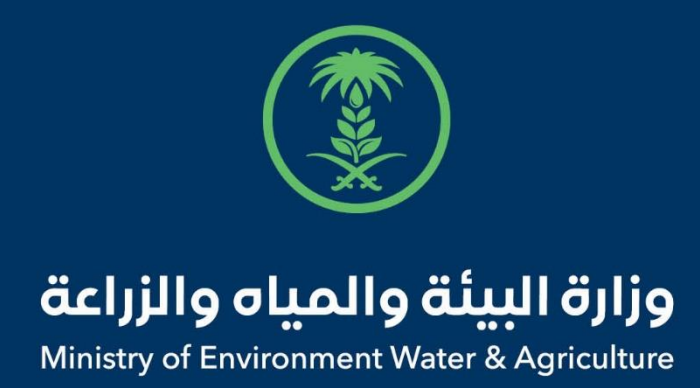

## دليل استخدام

# خدمة طلب تعويض

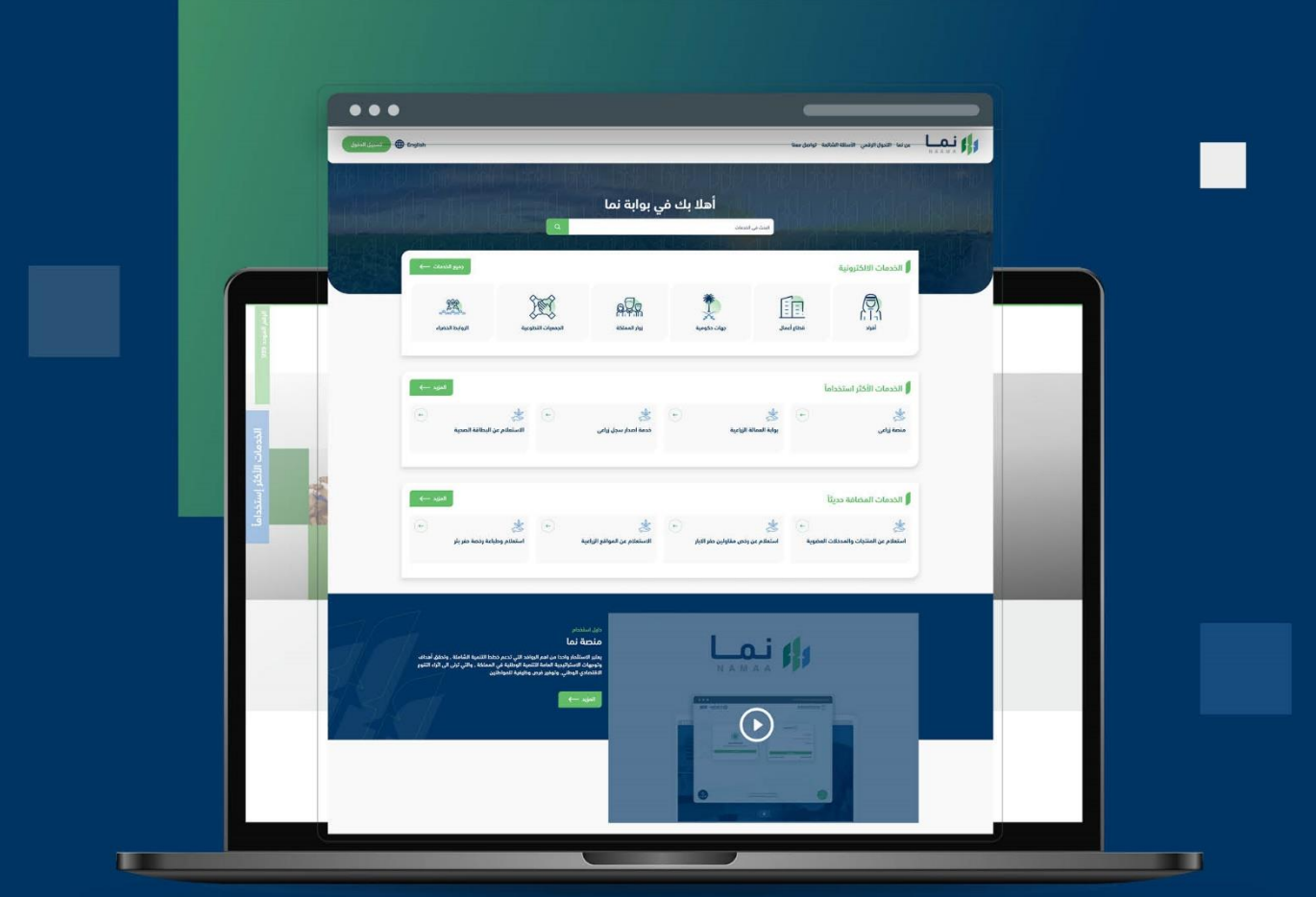

الإدارة العـامـة لتقنية المعـلومات والتحـول الرقـمي General Directorate of Information Technology & Digital Transformation

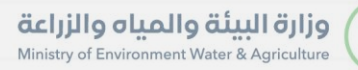

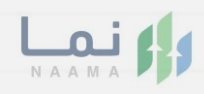

| المحتويات                  |
|----------------------------|
| وصف الخدمة                 |
| خطوات الدخول إلى الخدمة 02 |
|                            |
|                            |
|                            |
|                            |
|                            |
|                            |
|                            |
|                            |

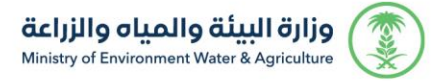

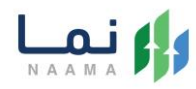

### وصف الخدمة

هى خدمة تمكن الأفراد وقطاع الأعمال من طلب تعويض للعمالة الزراعية.

## خطوات الدخول على الخدمة:

.1 يتم اختيار أولاً من ضمن القائمة "خدمات زراعية"

| تسجيل الدخول | Englis | h                        |                                                  |                   |                                                          |                           | ل معنا                                        | , الأسئلة الشائعة تواصل                 | عن نما التحول الرقمي                                           |  |
|--------------|--------|--------------------------|--------------------------------------------------|-------------------|----------------------------------------------------------|---------------------------|-----------------------------------------------|-----------------------------------------|----------------------------------------------------------------|--|
|              | < E853 | ش<br>قدمات المياه<br>(1) | نیک<br>الخدمات الحیوانیة<br>(14)                 | ندمات عامة<br>(6) | ن الترافيص<br>فدمات الترافيص<br>(118)                    | ت<br>فدمات الأراضي<br>(1) | تن<br>خدمات الاستيراد والتحدير والفسح<br>(28) | نية<br>نية<br>خدمات الدعم المالي<br>(4) | الخدمات الالكترون<br>الخدمات الالكترون<br>فحمات زراعية<br>(13) |  |
|              |        | 10                       | (14)                                             |                   | (10)                                                     | 19                        | ردى (در المعالة الزراعية (                    | ريا)<br>قدمات زراعية<br>ک               | رين)<br>(18) الخدمات الالكترونية                               |  |
|              | حث     | 2                        | خدمة معينة                                       | البحث عن          |                                                          |                           |                                               |                                         | الخدمات                                                        |  |
|              | ÷      | ، جدید                   | كي<br>طلب عمالة زراعية<br>ذدمات العمالة الزراعية | ÷                 | للله<br>طلب عمالة زراعية مؤقتة<br>خدمات العمالة الزراعية | <b>•</b>                  | ی<br>طلب تعویض<br>ددمات العمانة الزرامیة      | <b>(</b>                                | ی<br>نقل کفالة<br>ذدمات الامالة الزراعیة                       |  |

2. بعد ذلك يتم اختيار "خدمات العمالة الزراعية"

| عن نما التحول الرقمي                                    | ي الأسللة الشائعة تواد                | ىل معنا                                      | 1.07                                  | 7 - 7 - 7                                               |                   |                                                  |                            | Englisi | تسجيل الدخول |
|---------------------------------------------------------|---------------------------------------|----------------------------------------------|---------------------------------------|---------------------------------------------------------|-------------------|--------------------------------------------------|----------------------------|---------|--------------|
| الخدمات الالخترو<br>دحمات الملح<br>دممات زراعية<br>(13) | الية<br>(1) فرمات الدعم المالي<br>(4) | ت<br>ذدمات الاستيراد والتصدير والفسج<br>(28) | تدمات الأراضي<br>ددمات الأراضي<br>(1) | ترافيص<br>فدمات الترافيص<br>(118)                       | ندمات عامة<br>(6) | (آل)<br>الخدمات الحيوانية<br>(14)                | تی)<br>فدمات المیاه<br>(1) | (ee3    |              |
| الخدمات الالكترونية<br>185) الخدمات الالكترونية         | ک (13 خدمات زراعیة (13                | الممالة الزراعية ( )                         |                                       |                                                         | or éadl           | âisea anu                                        |                            |         |              |
| ر الحدمات<br>نقل كفالة<br>ذدمات العمالة الإرامية        | Ð                                     | ي<br>طلب تعويض<br>ددمان المالة الزامية       | ÷                                     | لله<br>طلب عمالة زراعية مؤقتة<br>ندمات الممالة الزراعية | ÷                 | ي<br>طلب عمالة إزراعين<br>خدمات العمالة الزراعية | ة جديد                     | ÷       |              |

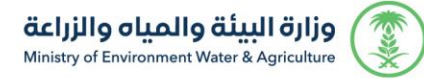

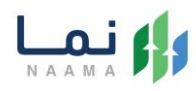

#### 3. بعد ذلك يتم اختيار خدمة "طلب تعويض"

| l | عن نما التحول الرقم        | ي الأسللة الشائعة تواد           | ىل معنا                                      | 12510                       |                              |                                          | V J ( ] - 1 2 S           | 5161-1.2                   | English |
|---|----------------------------|----------------------------------|----------------------------------------------|-----------------------------|------------------------------|------------------------------------------|---------------------------|----------------------------|---------|
| 2 | الخدمات الالكترر           | ونية                             |                                              |                             |                              |                                          |                           |                            | E851    |
|   | لي<br>خدمات زراعية<br>(13) | لکی<br>خدمات الدعم المالي<br>(4) | ن<br>خدمات الاستيراد والتصدير والفسح<br>(28) | کی)<br>خدمات الأراضي<br>(1) | ت<br>خدمات التراخيص<br>(118) | کی کی کی کی کی کی کی کی کی کی کی کی کی ک | للخدمات الحيوانية<br>(14) | کی)<br>خدمات المیاہ<br>(1) | <       |
|   |                            | العية (13) خدمات زراعية          | ك ( 4 خدمات العمالة الزراعية                 |                             | R. DAR                       |                                          |                           | Strank IV                  |         |
|   | الخدمات                    |                                  |                                              |                             |                              | البحث عن                                 | خدمة معينة                |                            | بحث     |
|   | *                          | (•)                              | 1                                            | ÷                           | 1 and 1                      | (+)                                      | خدمات زراعینا<br>ک        | ة/خدمات العمالة الزراعية   | 0       |
|   | 0.00                       |                                  |                                              |                             |                              |                                          |                           |                            |         |

#### .4 يتم بعد ذلك طلب الخدمة من أيقونة "طلب الخدمة"

|                                                                              |                    |        | مات / تفاصيل الخدمة                | الصفحة الرئيسية / البحث في الخد         |
|------------------------------------------------------------------------------|--------------------|--------|------------------------------------|-----------------------------------------|
| ب الخدمة                                                                     |                    |        |                                    | طلب تعويض                               |
|                                                                              |                    |        |                                    | خدمات زراعية خدمات العمالة الزراعية     |
| Ales Mark                                                                    |                    |        | مال من طلب تعويض للعمالة الزراعية. | هي خدمة تمكن الأفراد وقطاع الأع         |
| 7                                                                            |                    |        |                                    | 2 اتفاقية مستوى الخدمة                  |
| لعملاء المستهدفين<br>أفراد , قطاع أعمال , الجمعيات التطوعية ,<br>جمات مكممية | المستندات المطلوية | الشروط | الخطوات                            |                                         |
| لغة الخدمة<br>العربية                                                        |                    |        |                                    | 1- الدفول على النظام<br>2- تقديم الطلب. |
| ق المدة الزمنية<br>5 أيام عمل                                                |                    |        |                                    |                                         |
|                                                                              |                    |        |                                    |                                         |
| مرانا معالم الخدمة                                                           |                    |        |                                    |                                         |

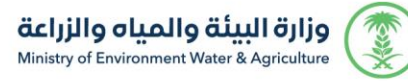

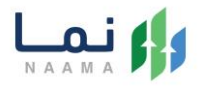

5. يتم تعبئة جميع البيانات المطلوبة وعرض الطلب، بعد التأكد من البيانات يتم إرسال الطلب

إلى الوزارة

| 4 | a alcum                                                                                                    | بآم المعن                                                                                                    |                                                                                                    | Iter                                                                                                    |
|---|----------------------------------------------------------------------------------------------------|----------------------------------------------------------------------------------------------------|----------------------------------------------------------------------------------------------------|----------------------------------------------------------------------------------------------------|
|   | اذتر المنشأة                                                                                               | alithin tent                                                                                                    |                                                                                                    | الاستم                                                                                                    |
|   | * 36all                                                                                                    | * öbébal                                                                                                    |                                                                                                    | * ākhiali                                                                                                    |
|   | اسربر م                                                                                                    | اذت المدافظة                                                                                                    | ~                                                                                                    | المتنبعة 🖌                                                                                                    |
|   | e call dain 70                                                                                             | •Ibiliánb                                                                                                    |                                                                                                    | t ublicai                                                                                                    |
| v |                                                                                                    | ادتر النوع                                                                                                    | ~                                                                                                    | اخترالنوع                                                                                                    |
|   |                                                                                                    |                                                                                                    |                                                                                                    | اختر النوع                                                                                                    |
|   | 0001                                                                                                    | - Parata                                                                                                    |                                                                                                    | جدید<br>نقل کفالة                                                                                                    |
|   |                                                                                                    |                                                                                                    |                                                                                                    | طلب تعويض<br>عمالة مؤمّتة                                                                                                    |
|   |                                                                                                    |                                                                                                    |                                                                                                    | رقم البطاقة الصدية                                                                                                    |
|   |                                                                                                    |                                                                                                    |                                                                                                    | رقم ترخيص مندل                                                                                                    |
|   |                                                                                                    |                                                                                                    |                                                                                                    | رقم رخصة حياد                                                                                                    |
|   |                                                                                                    | and the second second se                                                                                                    |                                                                                                    | 100 March 100 March 100 Ma                                                                                                    |
|   |                                                                                                    | Calixada                                                                                                    | ېرې انتانية :                                                                                                    | لووعد م<br>۲۱۱۰ المجاليات<br>۱۱۱۰ المجاليات                                                                                                    |
|   |                                                                                                    |                                                                                                    | ىلى التائية :<br>الآل والاربى                                                                                                    | الوصد »<br>المطالبة<br>المطالبة بإنغانام تديد إحداثيات الموقع واحد الا<br>1- إحاقيا مياشو بانتظام الموتي واحد الا<br>2- إحاقيا مياشو بانتظام الموتي وا                                                                                                    |
|   |                                                                                                    |                                                                                                    | لىق التالية :<br>الق والتواني-<br>الخط على (تحديد الموقع ياستخدام دوجل<br>24)                                                                                                    | لوزعت م<br>المحاليات<br>المحاليات<br>1- إرحالام تحديد إحداثيات الموقع بإحدى الد<br>2- أحراقها مبشرة بالنظام المشري.<br>2- تحديد الموقع باشرة ما تلزيظام المراجي<br>2- تحديد الموقع بينائية ما تلزيظار المحالية (2006)                                                                                                    |
|   |                                                                                                    | مندخلات<br>المنابع<br>المنابع<br>المنابع<br>المنابع<br>المنابع<br>المنابع<br>المنابع                                                                                                    | يق التالية :<br>الق والتوالي.<br>24)                                                                                                    | الورعلى *<br>المحاليات<br>المحاليات<br>الماتات<br>الماتات<br>المحاليات<br>المحاليات<br>المحاليات<br>المحاليات<br>المحاليا                                                                                                    |
|   | عندية الموقع [                                                                                             | Calassia<br>(<br>( (Longitude) Jubil kis<br>46.721678                                                                                                    | يرق التالية :<br>اللو والتولي<br>المفط على (تحديد الموقع باستخدام جودل<br>24                                                                                                    | الورعند م<br>المحاليات<br>المحاليات<br>المحالية المحالية المحاليات<br>المحالية المحالية المحالية المحاليات<br>المحالية مع المحالية محالية المحاليات<br>المحالية مع المحالية محالية مع المحالية<br>المحالية مع المحالية محالية مع المحالية محالية<br>المحالية المحالية المحالية المحالية المحاليات<br>المحالية المحالية (Latitude) ه                                                                                                    |
|   | ي الديد الموقع                                                                                             | Citizsata<br>(Ingitude) Jaki Ita<br>(Ingitude) Jaki Ita<br>46.721678                                                                                                    | فرق التالية :<br>القوالتواني<br>المفط على (تحديد الموقع باستخدام جونل<br>24.                                                                                                    | الورعة. •<br>المحاليات<br>المحاليات<br>المحاليمانيمانيمان<br>المحاليماتمماماماتيماممامامات<br>المحاليماتماممامامات<br>الم                                                                                                    |
|   | تدريد الموقع                                                                                               | Catasata<br>(<br>(<br>( Longitude) Jubil kis<br>46.721678                                                                                                    | بق التالية :<br>الق والتواني<br>الاعفدا على (تدديد الموقع باستخدام دودل<br>24                                                                                                    | الورعة. *<br>المراقة. *<br>المراقة بين المحاليات<br>المراقة المراقي المراقية بالتظام المسري.<br>24. اردقاق مياشرة بالتظام المسري.<br>24. الدول ومان المسري : مثال (المحادي الد<br>دائرة المرض (المسري) : مثال (المحادي الد<br>24. الدولت والدهائي والتواقي : مثال (24. 24. 24.<br>يائرة المرض (Lattrude) *                                                                                                    |
|   | يرية<br>برية                                                                                               | دادان<br>المدهدان<br>در الدور (tongtude)<br>در الدور (tongtude)<br>در الدور (tongtude)                                                                                                    | لىل الثانية :<br>الل والثواني<br>المفاط على (تدريد الموقع ياستدام دودل<br>(24<br>داريقة<br>داريقة                                                                                                    | لتوقف •<br>التحداليات<br>التحداليات<br>1- إرهائلم تدديد إحداثيات الموقع بإدحى الد<br>1- إرحاقا مباشرة بالتظام المتدي.<br>2- أرحاقا مباشرة بالتظام المدين من<br>2- أندام مراطا مودل (الاستدي) : مثال (165556)<br>247512<br>247512<br>البرام الديرات والدفائق والتواتي : مثال (16 25 44)<br>البرام الديرات والدفائق والتواتي : مثال (16 25 44)<br>ياترة المرض (Latitude) •                                                                                                    |
|   | توجيد الموقع<br>بريد<br>24                                                                                 | - (tongtude) Jabi Iba<br>46.721678                                                                                                    | لىق التالية :<br>الق والتواني<br>(24<br>ج)<br>مقيلة<br>عليه<br>عليه<br>عليه<br>عليه<br>عليه<br>عليه<br>عليه<br>عليه                                                                                                    | لتوقف ف<br>المحاليات<br>المحاليات<br>1- إرهائلم تديير إحداثيات الموقع بإحدى الد<br>1- إحاليا مبشرة بالنظام المشري.<br>1- تحديد الموقف بالدرات والد<br>2- تحديد الموقع مبشرة ما للزيزية.<br>2- تحديد الموقع مبشرة ما للزيزية.<br>2- 24,7510<br>المرا المردات والدقائق والثواني : مثال (24 35 46<br>الموا المردان والدقائق والثواني : مثال (24 35 46<br>المرة المردان (24 35 46)<br>1- تازير                                                                                                    |
|   | وقهما لموقع<br>موجد الموقع<br>موجد<br>موجد<br>موجد<br>موجد<br>موجد<br>موجد<br>موجد<br>موجد                 | Calissada<br>(100)<br>(100)<br>(10)<br>(100)<br>(100) | لىق التالية :<br>الق والواني<br>(دديد الموقع ياستخدام موجل<br>(24<br>درايقة<br>درايقة<br>درايقة<br>درايقة                                                                                                    | الوقف و<br>المحاليات<br>المحاليات<br>المحاليات<br>المحالية المحالية المشرو.<br>المحالية المحالية المشرو.<br>المحالية ميانية بالتلالية المشرو.<br>المحالية ميانية بالتلالية المشرو.<br>المحالية معالية محالية المحالية المحالية المحالية المحالية المحالية<br>المحالية المرحل (Latitude) =<br>المرابة المرحل (Latitude)<br>المحالية المرحل (Latitude)<br>المحالية المرحل المحالية والتواتي : مثال (46 25 24 24<br>مالية المرحل (Latitude)<br>المحالية المرحل (Latitude)<br>المحالية المحالية المحاليية المحاليييانية المحاليية المحاليية المحالية المحالية المح                                                                                                    |
|   | تدويد الموقع<br>مريد<br>24<br>موجد<br>45                                                                   | Calissada<br>(Inogitude) jajuli ka<br>46.721678                                                                                                    | یق التانیة :<br>اق والوانی<br>(24<br>جار<br>در المقلغ باستخدام دوچار<br>(24<br>در المقلغ<br>در المقلغ<br>در الما<br>در المقلغ<br>در المقلغ<br>در المقلغ<br>در المقلغ<br>در المقلغ<br>ما مع ما<br>ما مع ما<br>ما مع ما<br>ما ما ما<br>ما ما<br>ما ما ما<br>ما ما ما<br>ما ما ما<br>ما ما<br>ما ما ما<br>ما ما ما ما<br>ما ما ما<br>ما ما ما ما<br>ما ما ما<br>ما ما ما<br>ما ما ما<br>ما ما ما ما<br>ما ما<br>ما ما<br>ما ما ما<br>ما ما ما ما<br>ما ما<br>ما ما ما<br>ما ما ما<br>ما ما ما<br>ما<br>ما ما ما<br>ما ما ما<br>ما ما ما<br>ما ما<br>ما ما ما<br>ما ما<br>ما ما ما<br>ما ما<br>ما ما<br>ما ما<br>ما ما<br>ما ما<br>ما<br>ما<br>ما ما<br>ما<br>ما<br>ما<br>ما ما<br>ما<br>ما<br>ما<br>ما<br>ما ما<br>ما<br>ما<br>ما<br>ما ما<br>ما<br>ما<br>ما<br>ما ما<br>ما<br>ما<br>ما<br>ما ما<br>ما<br>ما<br>ما<br>ما<br>ما<br>ما<br>ما<br>ما<br>ما<br>ما<br>ما ما<br>ما<br>ما<br>ما<br>ما<br>ما ما<br>ما<br>ما<br>ما<br>ما<br>ما<br>ما<br>ما<br>ما<br>ما<br>ما<br>ما<br>ما ما<br>ما<br>ما<br>ما<br>ما<br>ما<br>ما<br>ما<br>ما<br>ما<br>ما<br>ما<br>ما<br>م | البوتف *<br>الاستاليات<br>المالية الإسكانية تدريد إدارايات الموقع ياددي الا<br>المالية الإسكانية التقرير إدارايات الموقع ياددي الا<br>المالية المالية بالتقالم العشري<br>المالية مالية مالية مالية مالية المالية المالية المالية<br>المالية المردل (المشري) : مثال (24 25 14)<br>عالية المردل (المالياتي : مثال (24 25 14)<br>عالية المردل (المالياتي : مثال (24 25 14)<br>عالية<br>عالية المردل (المالياتي ) *<br>المالية المولى (المالياتي ) *<br>عالية المولى (المالياتي ) *<br>عالي (المالياتي ) *<br>عالي (المالياتي ) *<br>عالي المولى (المالياتي )                                                                                                    |
|   | تدرید الموقع<br>موته<br>24<br>40<br>46                                                                     | Calissada<br>( Longitude) Julai Las<br>46.721678                                                                                                    | یل اتالیه :<br>الله والوانی<br>الله الاوانی<br>(24<br>درید الموقع باستخام دورز<br>(24<br>دریا<br>دریا<br>دریا<br>دریا<br>دریا<br>دریا<br>دریا<br>دریا                                                                                                    | البعداليات<br>المحاليات<br>المحاليات<br>الحاليات<br>الحالي<br>الحالية<br>الحالية<br>الحالي<br>الحالي<br>الماليماليممامماليمامماليماليمامماليمالي                                                                                                    |
|   | موقع<br>موجد<br>موجد<br>موجع<br>موجع<br>موجع<br>موجع<br>موجع<br>موجع<br>موجع<br>موجع                       | Libratio<br>Libratio<br>(tongtude)<br>46.721678                                                                                                    | لم الثانية :<br>الله والثواني :<br>43) (تدريد الموقو باستدام دودل<br>44)                                                                                                    | الوقف •<br>• المحاليات<br>• المحاليات<br>• المحاليات<br>• المحاليات<br>• المحالية المحالية بالتقام المتي.<br>• اردانها مباشرة بالتقام المتي.<br>• اردانها مباشرة بالتقام المتي.<br>• الدولة مول المتيري : مثال (16353644<br>• المريك والدقائة والتوثي : مثال (16353644<br>• المريك والدقائة والتوثي : مثال (1635364<br>• الموثي (1645144)<br>• الموثي (1645144)<br>• الموثي (1645144)<br>• الموثي (1655144)<br>• الموثي (16551444)<br>• الموثي (16551444)<br>• الموثي (16551444)<br>• الموثي (16551444)<br>• الموثي (16551444)<br>• الموثي (1655144)<br>• الموثي (1655144)<br>• الموثي (1655144)<br>• الموثي (1655144)<br>• الموثي (1655144)<br>• الموثي (1655144)<br>• الموثي (1655144)<br>• الموثي (1655144)<br>• الموثي (1655144)<br>• الموثي (1655144)<br>• الموثي (1655144)<br>• الموثي (16551444)<br>• الموثي (165                                                                                                    |
|   | <mark>وفهدا الموقع ال</mark><br>موجع الموقع<br>موجع<br>موجع<br>موجع<br>موجع<br>موجع<br>موجع<br>موجع<br>موج | Libitatio<br>(include) Jabie 164<br>(include) Jabie 164<br>46.721678                                                                                                    | اش التانية :<br>اش والواني<br>(تحديد الموقع باستخدام موجل<br>(عليه الموقع باستخدام موجل<br>(عليه الموقع باستخدام موجل<br>(عليه الموقع باستخدام موجل<br>(عليه الموقع باستخدام موجل<br>(عليه الموقع باستخدام موجل<br>(عليه الموقع باستخدام موجل<br>(عليه الموقع باستخدام موجل<br>(عليه الموقع باستخدام موجل<br>(عليه الموقع باستخدام موجل<br>(عليه الموقع باستخدام موجل<br>(عليه الموقع باستخدام موجل<br>(عليه الموقع بالموقع بالموقع بالموقع بالموقع بالموقع بالموقع<br>(عليه الموقع بالموقع بالموقع بالموقع بالموقع بالموقع بالموقع بالموجل<br>(عليه الموقع بالموقع بالموق<br>بالموقع بالموقع بالموقع بالموقع بالموقع بالموقع بالموقع بالموقع بالموقع بالموقع بالموقع بالموقع بالموقع بالموقع بالموقع بالموقع بالموقع بالموقع بالموقع بالموقع بالموقع بلموقع بالموقع بلموقي بلموق بالموق بالموقي بولمو بالموق بلموق بالم                                                                                                    | الوقف م<br>المحاليات<br>المحاليات<br>المحاليات<br>المحاليات<br>المحالي المحالي المحالي<br>المحالي المحالي<br>المحالي المحالي<br>المحالي المحالي<br>المحالي<br>الم<br>المحالي<br>الم<br>المممامم<br>الم<br>المحالي<br>الممامم الم<br>المحالي<br>الممالي<br>المم |

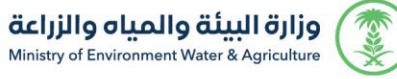

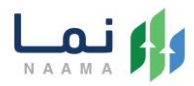

 بعد قيام المستخدم بمراجعة الطلب بشكل كامل ثم الضغط على إرسال الطلب، يقوم النظام بإرسال الطلب وإرسال إشعار للمستخدم عن طريق البريد الالكتروني والجوال.

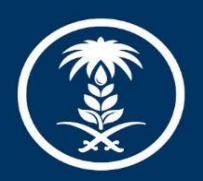

# وزارة البيئة والمياه والزراعة

Ministry of Environment Water & Agriculture

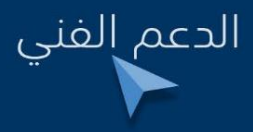

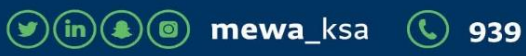